## Wachtwoord vergeten

- 1. Surf naar https://hasp-o-szz.smartschool.be/
- 2. Klik op "Wachtwoord vergeten"
- 3. Geef de gebruikersnaam waarvoor u een wachtwoord wil aanvragen (is normaal "voornaam.naam" van de leerling).
- 4. Geef het bevestigde email-adres dat u ingaf toen u de eerste keer inlogde.
- 5. Klik daarna op "Wachtwoord aanvragen".

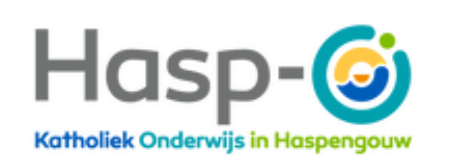

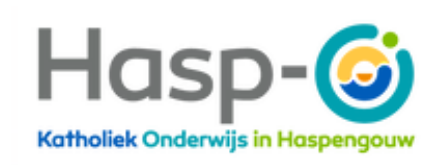

| Gebruikerspaam          | Wachtwoord vergeten?                                                                                                    |   |
|-------------------------|----------------------------------------------------------------------------------------------------|---|
|                         | Vul je gebruikersnaam en e-mailadres i<br>om een nieuw wachtwoord aan te                                                     | n |
| Wachtwoord              | vragen.                                                                                                    |   |
| Wachtwoord vergeten?    |                                                                                                    | _ |
|                         | Gebruikersnaam                                                                                                    |   |
| Aanmelden               |                                                                                                    | _ |
|                         | E-mailadres                                                                                                    |   |
| of                      |                                                                                                    |   |
|                         | Wachtwoord aanvragen                                                                                                    |   |
| G Aanmelden met G Suite |                                                                                                    |   |
|                         | Gebruikersnaam vergeten?                                                                                                    |   |
|                         | Ken je je gebruikersnaam niet of ontvin<br>je geen nieuw wachtwoord?<br>Contacteer de Smartschoolbeheerder<br>van je school. | g |
|                         | Klik hier voor meer informatie                                                                                               |   |
|                         | Ġ Terug naar aanmelden                                                                                                    |   |

## **Opgelet!**

Geef nooit hetzelfde wachtwoord of emailadres in voor accounts. De leerling-account, co-account 1 en co-account 2 moeten allemaal een verschillend emailadres hebben en verschillend wachtwoord!

Als u een melding krijgt dat de account uitgeschakeld is of niet bestaat dan is uw account waarschijnlijk afgesloten om veiligheidsredenen. U kan deze zelf terug activeren via de email die u ontvangt op uw bevestigde emailadres.